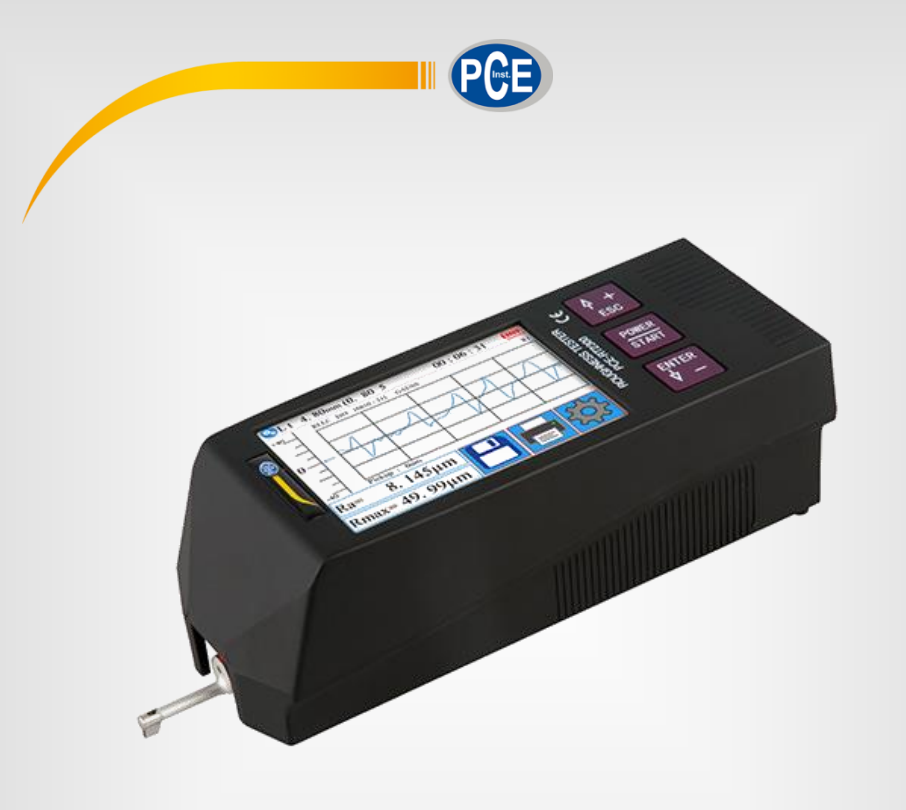

# Manual de Instruções

# Rugosímetro PCE-RT 2300

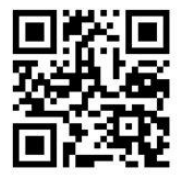

O manual está disponível em vários idiomas (deutsch, français, italiano, español, português, nederlands, türk, polski, русский, 中 文).

Visite nosso site: www.pce-instruments.com

Última modificação: 10 Abril 2019 v1.0

© PCE Instruments

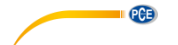

# 1 Contenido

| 2   | Inforn    | Informações de segurança1                  |    |  |
|-----|-----------|--------------------------------------------|----|--|
| 2.1 | Conteú    | Conteúdo enviado 1                         |    |  |
| 3   | Espec     | Especificações 2                           |    |  |
| 3.1 | Faixa d   | Faixa de medição dos parâmetros 2          |    |  |
| 4   | Princi    | pio de medição                             | 3  |  |
| 5   | Descr     | ição do dispositivo                        | 3  |  |
| 5.1 | Descriç   | ão da tela                                 | 4  |  |
| 5.2 | Descriç   | ão das teclas                              | 4  |  |
| 5.3 | Teclas    | ocultas na tela táctil                     | 4  |  |
| 5.4 | Carrega   | ır bateria                                 | 5  |  |
| 5.5 | Conecta   | ar o sensor à unidade de acionamento       | 5  |  |
| 5.6 | Conecta   | ar a unidade de motriz à unidade principal | 6  |  |
| 5.7 | Extrair a | a unidade de avanço da unidade principal   | 7  |  |
| 5.8 | Usar ca   | bo de extensão                             | 7  |  |
| 6   | Mediç     | ão                                         | 8  |  |
| 6.1 | Ligar e   | desligar                                   | 8  |  |
| 6.2 | Prepara   | ção o dispositivo                          | 8  |  |
| 6.3 | Posição   | do sensor                                  | 8  |  |
| 6.4 | Iniciar n | nedição                                    | 8  |  |
| 6.5 | Resulta   | dos de medição                             | 9  |  |
| 6.6 | Imprimi   | r os valores medidos                       | 9  |  |
| 6.7 | Guarda    | r medição                                  | 9  |  |
| 7   | Menu      |                                            | 0  |  |
| 7.1 | Sistema   | 1                                          | 10 |  |
|     | 7.1.1     | Tela Master/Slave                          | 1  |  |
|     | 7.1.2     | BPS                                        | 11 |  |
|     | 7.1.3     | Modo Bluetooth                             | 12 |  |
|     | 7.1.5     | Ligar/desligar Bluetooth                   | 12 |  |
|     | 7.1.6     | Tela táctil                                | 12 |  |
|     | 7.1.7     | Função de contagem Rpc                     | 12 |  |

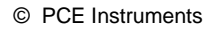

|     | 7.1.8     | Configurar data e hora                    | . 13 |  |  |
|-----|-----------|-------------------------------------------|------|--|--|
|     | 7.1.9     | Ajustar o brilho da tela LCD              | . 13 |  |  |
|     | 7.1.10    | Restabelecer ajustes                      | . 14 |  |  |
|     | 7.1.11    | Apagar todos os dados de medição          | . 14 |  |  |
| 7.2 | Ajustar p | arâmetros de medição                      | 15   |  |  |
| 7.3 | Dato reg  | istrados                                  | 15   |  |  |
| 7.4 | Informaç  | ão do dispositivo                         | 16   |  |  |
| 7.5 | Calibraçã | ăo e ajuste                               | 16   |  |  |
| 7.6 | Configura | ação de impressora                        | 17   |  |  |
| 7.7 | Conexão   | Conexão com PC19                          |      |  |  |
| 7.8 | Acessóri  | Acessório22                               |      |  |  |
| 8   | Inform    | ação geral sobre o sensor                 | .22  |  |  |
| 9   | Inform    | ação geral sobre o dispositivo de medição | 22   |  |  |
| 10  | Inform    | ação geral sobre a placa de referência    | .22  |  |  |
| 11  | Soluçã    | Solução de problemas23                    |      |  |  |
| 12  | Tabela    | para "Cut-offs" recomendados              | .23  |  |  |
| 13  | Garant    | ia                                        | .24  |  |  |
| 14  | Elimina   | ação                                      | .24  |  |  |

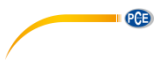

# 2 Informações de segurança

Por favor, leia com atenção e na íntegra este manual de instruções antes de usar o dispositivo por primeira vez. O dispositivo somente deve ser utilizado pelo pessoal qualificado. Os danos causados pela inobservância nas advertências das instruções de uso não estão sujeitos a qualquer responsabilidade.

- Este dispositivo somente pode ser empregue conforme descrito neste manual de instruções. No caso de ser usado de outra maneira, poderiam produzir-se situações de risco para o operário e danos no dispositivo.
- O dispositivo deve ser usado em condições ambientais (temperatura, umidade, etc.) que estiverem dentro dos valores limite indicados nas especificações. Não exponha o dispositivo a temperaturas extremas, radiação solar direta, umidade ambiente extrema ou áreas molhadas.
- Não exponha o aparelho a impactos ou vibrações fortes.
- A caixa do dispositivo somente poderá ser aberta pelo pessoal técnico da PCE Ibérica S.L.
- Nunca utilize o dispositivo com as mãos molhadas.
- O dispositivo somente deve ser limpo com um pano humedecido. Não aplicar produtos de limpeza abrasivos ou à base de dissolventes.
- O dispositivo somente deve ser utilizado com os acessórios proporcionados pela PCE Ibérica S.L. ou uma substituição equivalente.
- Verifique se a caixa do dispositivo apresenta danos visíveis antes de cada uso. No caso de apresentar qualquer dano visível, não use o dispositivo.
- O dispositivo não deve ser utilizado em atmosferas explosivas.
- A faixa de medição indicada nas características não pode ser excedida de nenhum modo.
- Se não seguirem devidamente as advertências de segurança, poderia produzir lesões no usuário ou a deterioração do aparelho.
- Desligue o instrumento quando não estiver em uso.
- Não utilize o dispositivo se já não funciona corretamente.
- Não utilize o dispositivo em um ambiente úmido ou molhado.

#### 2.1 Conteúdo enviado

- 1 Rugosímetro PCE-RT 2300
- 1 Micro apalpador (sensor)
- 1 Unidade de avanço extraível
- 2 Cabos de conexão para a unidade de avanço
- 1 Suporte para a unidade de avanço
- 1 Carregador
- 1 Cabo de interface
- 1 Estojo de transporte
- 1 Manual de instruções

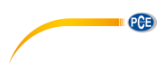

#### 3 Especificações

| Faixa de medida            | 320 μm (-160 μm +160 μm) /                             |
|----------------------------|--------------------------------------------------------|
|                            | 12600 µin (-6300 µin … +6300 µin)                      |
| Precisão                   | ±10 %                                                  |
| Repetitividade             | ±7 %                                                   |
|                            | ±20 μm: 0,01 μm                                        |
| Resolução                  | ±40 μm: 0,02 μm                                        |
|                            | ±80 μm: 0,04 μm                                        |
|                            | Ra, Rz, Rq, Rt, Rc, Rp, Rv, R3z, R3y, Rz(JIS), Ry, Rs, |
| Parâmetro de medida        | Rsk, Rku, Rmax, Rsm, Rmr, RPc, Rk, Rpk, Rvk, Mr1,      |
|                            | Mr2                                                    |
| Padrões de medida          | ISO4287, ANSI b46.1, DIN4768, JISb601                  |
| Gráficos                   | Perfil primário (Rugosidade + Ondulação)               |
|                            | Perfil de rugosidade (Rugosidade)                      |
|                            | Carregar curvas                                        |
| Filtros de medida          | RC, PC-RC, Gauss, D-P                                  |
| Comprimento de onda limite | 0,25 mm, 0,8 mm, 2,5 mm                                |
| (Cut Off)                  |                                                        |
| Número de recorridos de    | 1 5 * recorridos de medição                            |
| medição                    | máx. 17,5 mm (incl. antes e depois)                    |
| Sensor                     | Ponta de diamante 90 °                                 |
|                            | 5 µm                                                   |
| Força de pressão do sensor | <4 mN                                                  |
|                            | 0,25 mm: 0,135 mm/s                                    |
| Velocidade de apalpação    | 0,8 mm: 0,5 mm/s                                       |
|                            | 2,5 mm: 1 mm/s                                         |
| Display                    | 3,5" Tela LCD                                          |
| Fonte de alimentação       | Acumulador de Lítio de 3,7 V                           |
| 2                          | Carregador USB: 5 V / 800 mA                           |
| Tempo operativo            | 50 h                                                   |
| Condições de funcionamento | -20 40 °C / máx. 90 % H.r.                             |
| Condições de armazenamento | -40 60 °C / máx. 90 % H.r.                             |
| Dimensões (mm)             | Unidade principal: 158 x 55 x 52 mm                    |
| 、 <i>'</i>                 | Unidade de avanço: 115 x 23 x 27 mm                    |
| Peso                       | Aprox, 500 g                                           |

#### 3.1 Faixa de medição dos parâmetros

| Parâmetros | Faixa de medida |
|------------|-----------------|
| Ra         | 0,005 … 32 μm   |
| Rq         |                 |
| Rz         | 0,02 … 320 μm   |
| R3z        |                 |
| Ry         |                 |
| Rt         |                 |
| Rp         |                 |
| Rm         |                 |
| Sk         | 0 100 %         |
| S          | 1 mm            |
| Sm         |                 |
| tp         | 0 100 %         |

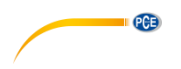

# 4 Princípio de medição

Para medir a rugosidade das superfícies, deve colocar o dispositivo de medição sobre a superfície a ser medida. O dispositivo move o sensor sobre a superfície, registrando sua estrutura. Ao mover o apalpador muda uma

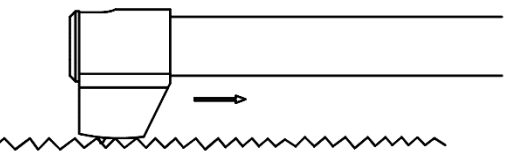

bobina de indução no sensor. O sinal analógico resultante é amplificado diretamente. Estes sinais amplificados são recolhidos pelo dispositivo de medição e filtrados e convertidos pelo chip DSP. Os valores medidos convertidos podem ser visualizados e processar na tela LCD.

# 5 Descrição do dispositivo

#### Sensor

- 1. Cabeça de ponta de diamante
- 2. Pescoço do sensor
- 3. Pescoço do sensor
- 4. Conexão de sensores

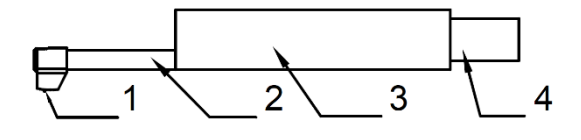

#### Unidade de avanço

- 1- Motor extraível
- 2- Sensor

#### Aparelho principal

- 1. Tela táctil
- 2. ESC/Tecla de seleção
- 3. Tecla de início / ligar
- 4. Tecla Enter / de seleção

© PCE Instruments

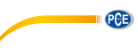

(III

xz 11

12

13

14

12:05:08

#### 5.1 Descrição da tela

- 1. Bluetooth ativado
- 2. Avaliação de comprimento
- 3. Filtro
- 4. Tempo, onde o dispositivo de medição está ativo
- 5. Iniciar a medição
- 6. Alinhamento do sensor
- 7. Mensagens de estado
- 8. Área de alinhamento do sensor
  - 1º valor medido (master)
- 9. 2º valor medido (slave)
- 10. Indicador de bateria
- 11. Escala de perfil
- 12. Visualização do perfil
- 13. Tecla menu
- 14. Tecla de memória
- 15. Tecla pulsação

#### 5.2 Descrição das teclas

Tecla ESC/Selecionar: Use esta tecla para aumentar um valor ou selecionar outra função.

5

6

8

9\_\_\_

10

+80

7\_0

Ra=

Rz=

🖄 Lt=4.8fmm (0.80\*5)

Data Calc..

1.888 $\mu$ m

5.678 $\mu$ m

16

15

RILC ISO 16610-211 GAUSS

Atrás: Pressione esta tecla para retroceder uma função.

Tecla de início/ligar/desligar: Mantenha pressionada a tecla durante dois segundos para ligar/desligar o dispositivo.

Iniciar medição: Para iniciar uma medição, pressione brevemente esta tecla uma vez.

Tecla Introduzir/Selecionar: Use esta tecla para diminuir um valor ou selecionar outra função.

Entrar: Confirme a entrada com a tecla Enter.

#### 5.3 Teclas ocultas na tela táctil

Há três teclas ocultas na tela táctil. Elas são armazenadas da seguinte forma.

| -80 | _ |   |
|-----|---|---|
|     | - |   |
| 0   | - |   |
| 0-  | - | - |
|     | - |   |
| 00  | _ |   |

| 1 |      |      |  |
|---|------|------|--|
|   | <br> | <br> |  |
|   |      |      |  |

| Ra= | $1.888 \mu m$ |
|-----|---------------|
| Rz= | 5. 678μm      |

Iniciar medição

Zoom de perfil

Indicar funções de medição antigas

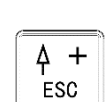

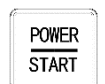

ENTER

77

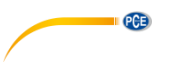

#### 5.4 Carregar bateria

Assim que aparecer na tela o símbolo de indicação de bateria vazia, significa que a bateria esta descarregada. A bateria deve ser recarregada o mais rapidamente possível. Para carregar o dispositivo, poderá usar o carregador fornecido ou carregá-lo diretamente no PC. Se estiver utilizando um carregador diferente, deverá cumprir com as seguintes especificações: Saída: 5 V / 1000 mA

Enquanto estiver conectado o carregador, aparecerá uma animação de carregamento. A bateria estará carregada em sua totalidade quando dita animação parar. A carga da bateria dura aproximadamente 5 horas.

Importante: A bateria somente é carregada quando o interruptor de ligar/desligar estiver na posição "ON".

#### 5.5 Conectar o sensor à unidade de acionamento

Antes de conectar ou desconectar o sensor da unidade de avanço, deverá desligar o dispositivo.

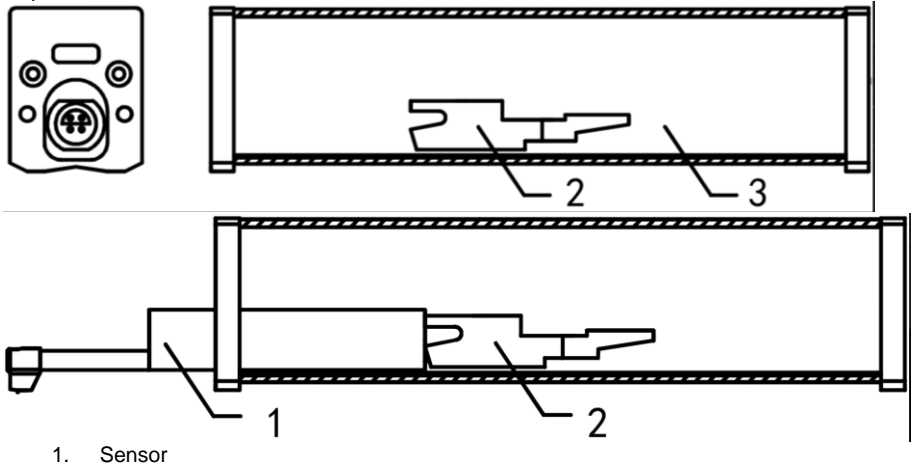

- 2. Suporte de sensor móvel
- 3. Unidade de avanço

Para conectar o sensor à unidade de avanço, fixe-o pelo corpo do sensor e deslize-o dentro da unidade de avanço como mostrado na figura. Para voltar a soltar o sensor, fixe-o pelo corpo do sensor e extraia-o novamente.

#### Importante:

O sensor é um componente chave do sistema de medição global, pelo que deverão prestar uma atenção especial. A ponta do sensor não deve ser tocada. O sensor somente pode ser usado quando estiver instalado de forma permanente. Quando não realizarem nenhuma medição, deverá colocar o sensor na embalagem proporcionada para evitar danos. Ao utilizar um sensor novo, o mesmo deve ser reajustado ao dispositivo.

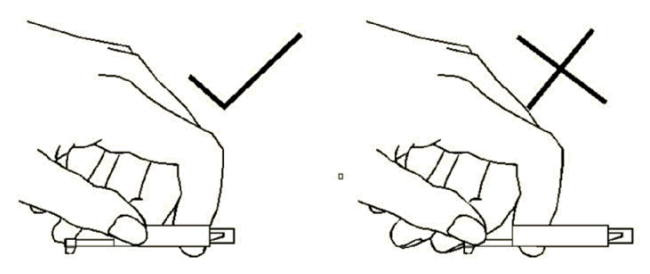

PCE

Imagem 1: Manipulação do sensor

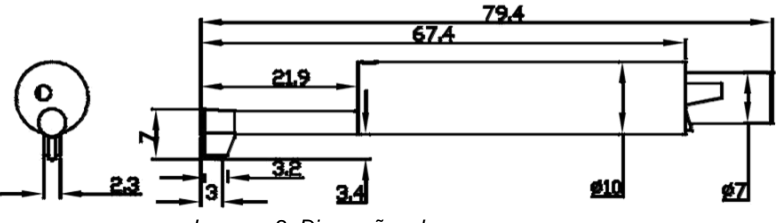

Imagem 2: Dimensões do sensor em mm

# 5.6 Conectar a unidade de motriz à unidade principal

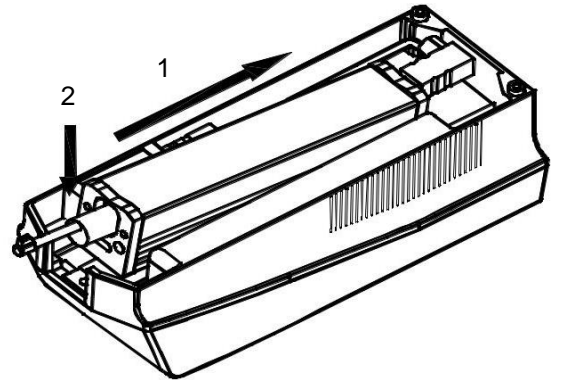

- 1. Insira a unidade de avanço na unidade principal, como mostrado na ilustração, para que figue firmemente encaixada no travamento interno.
- 2. Pressione a unidade motriz para baixo para que ela possa encaixar no lugar.

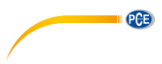

5.7 Extrair a unidade de avanço da unidade principal

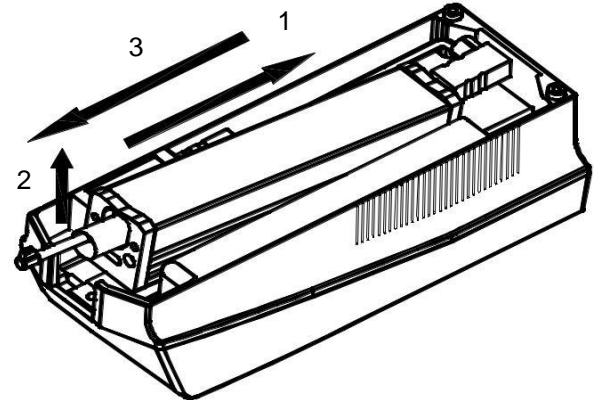

- 1. Para extrair novamente a unidade de avanço, primeiro empurre a unidade de avanço para fora da trava.
- 2. Em seguida, levante a ponta da unidade de avanço.
- 3. Finalmente, remova a unidade de avanço da unidade principal.

#### 5.8 Usar cabo de extensão

Se a unidade de avanço não está conectada à tela, utilize o cabo de extensão fornecido como mostrado na imagem.

- 1. Sensor
- 2. Unidade de avanço
- 3. Cabo de extensão

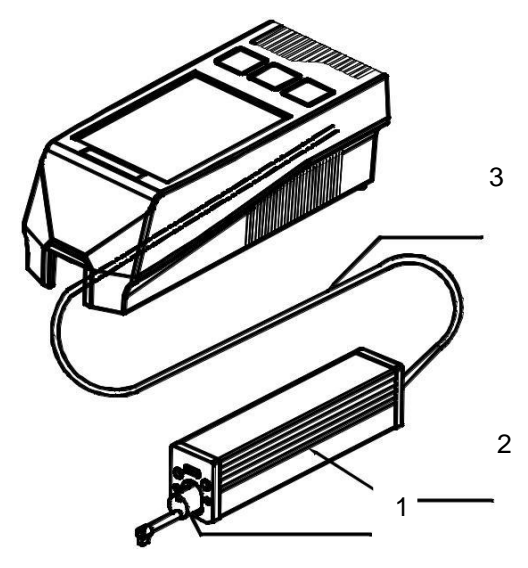

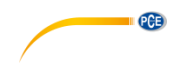

# 6 Medição

#### 6.1 Ligar e desligar

Para ligar o dispositivo, mantenha pressionada a tecla "On/Off" durante 2 segundos. O dispositivo liga automaticamente. Após a ligação o aparelho entra diretamente no modo de medição. Para desligar, pressione novamente a tecla "On/Off" durante 2 segundos. O dispositivo será desligado.

#### 6.2 Preparação o dispositivo

Ligue o dispositivo e verifique se a bateria está suficientemente carregada. Em seguida, limpe a superfície da amostra de ensaio. Agora coloque o dispositivo de forma estável e reta sobre a superfície a ser medida. As ranhuras da amostra devem estar na posição vertical à sonda.

**Importante:** Para obter o melhor resultado de medição, deverá seguir todos os passos do manual de instruções.

#### 6.3 Posição do sensor

O modo de medição à esquerda, há uma escala na qual a posição atual do sensor pode ser lida. A posição do sensor é determinada pela seta que aparece na tela. A seta deve estar o mais centralizada possível. Enquanto a seta não esteja fora de escala durante a medição, isso não afetará a medição.

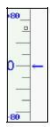

Imagem 3: Escala do sensor

#### 6.4 Iniciar medição

Para iniciar uma medição, pressione a tecla "Start" ou a escala do lado esquerdo da tela táctil. Para interromper a medição, pressione a tecla "ESC". A medição é interrompida e o sensor se detém. Para devolver o sensor à sua posição normal, reinicie o dispositivo ou inicie uma nova medição.

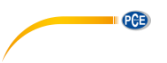

#### 6.5 Resultados de medição

Para obter todas as funções de medição convertidas, pressione na tela o valor medido (1). Para ampliar o gráfico de medição, basta com pressionar a tecla do gráfico (2). Há 4 aumentos diferentes: 1,2,4,8. Pode iniciar a medição com a escala (3).

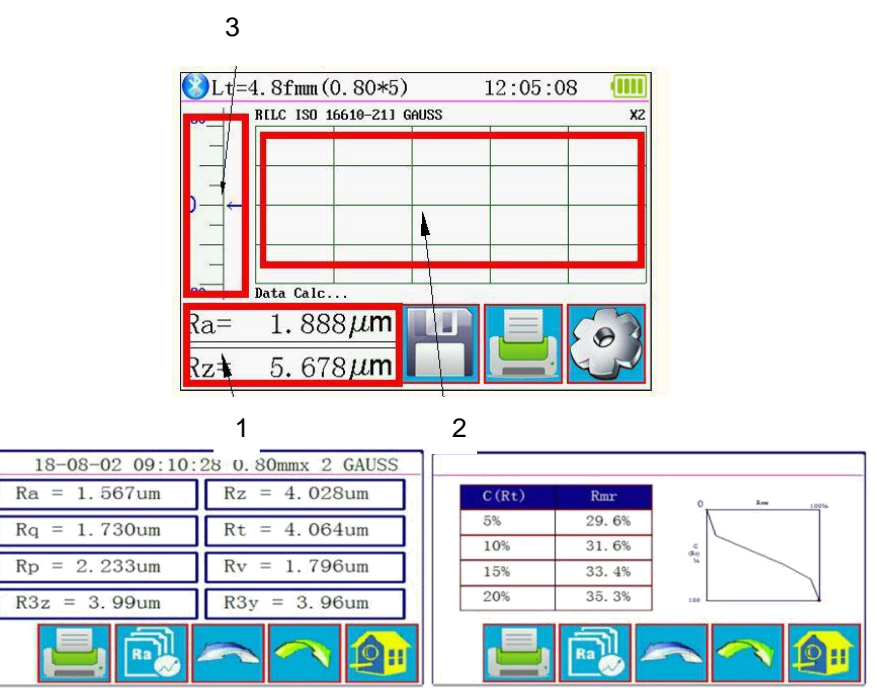

Imagem 4: Indicação de valores de medida completa

#### 6.6 Imprimir os valores medidos

O medidor pode conectar-se a uma impressora em série via Bluetooth. Depois de conectar a

impressora ao dispositivo, poderá imprimir os dados de medição usando o botão 🔙 da tela táctil. No menu "Print Settings" poderá decidir quais parâmetros devem ser impressos por medição.

#### 6.7 Guardar medição

Para guardar o valor medido atual, pressione an tela táctil. Com este dispositivo, poderá armazenar 100 grupos de dados em bruto e dados de perfil. O nome do arquivo é gerado automaticamente a partir da data e da hora. Todos os valores medidos arquivados na memória podem ser visualizados no menu "Record". O último valor medido memorizado começa sempre por "001". Todos os outros valores medidos arquivados na memória estão numerados consecutivamente.

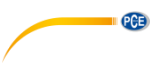

# 7 Menu

Para entrar no menu, pressione o botão 🖾 da tela táctil. Pressione "ESC" ou "Return HomePage" para sair do menu.

| Setting Main Menu |            |            |                    |  |
|-------------------|------------|------------|--------------------|--|
| System            | Cond       | ition      | Return             |  |
| Rocord            | PrtCond.   |            | HomePage           |  |
| Calib.M           | eas.       | Abou       | t Version          |  |
| You can use a tou | ich Pen or | nail to cl | ick on the screen. |  |

Imagem 5: Menu principal

## 7.1 Sistema

Sob o ponto de menu "Sistema" encontram-se duas páginas de menu. Se pressionarem "System Setting X/2" na tela táctil, poderá eleger entre as duas páginas do menu.

| System Setting 1/2 📑           |                                     |                           |  |  |
|--------------------------------|-------------------------------------|---------------------------|--|--|
| Ra<br>Master<br>Display        | Rmax<br><sup>Slave</sup><br>Display | 115. 2K<br>BPS            |  |  |
| ON <sub>Auto</sub><br>Shutdown | Print<br>Bluttooth<br>Mode          | OFF<br>BlueTooth<br>Power |  |  |

Imagem 6: Ajustes de sistema página 1

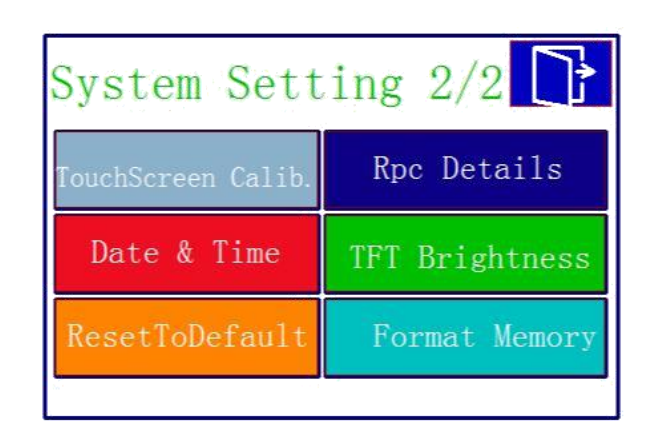

Imagem 7: Ajustes de sistema página 2

#### 7.1.1 Tela Master/Slave

PCE

Em "Master Display" e "Slave Display" poderá ajustar a unidade de medida que será mostrada na tela de medição. Com "Master Display" ajusta a primeira aba. Com "Slave Display" ajusta a segunda aba.

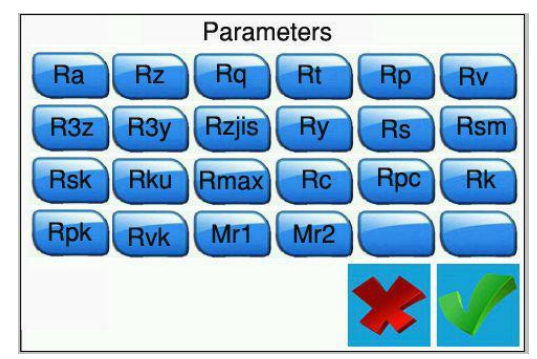

Imagem 8: Possíveis unidades de medida

# 7.1.2 BPS

Com BPS (Bits por segundo) ajusta a velocidade em bauds para a conexão Bluetooth com um dispositivo terminal. Os ajustes possíveis são 921.600, 230.400, 115.200 e 38.400 bps. De forma predeterminada, este valor é estabelecido em 115.200 BPS.

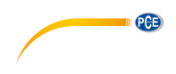

#### 7.1.3 Desligamento automático

Se esta função está ativada, o dispositivo desliga após 10 minutos de inatividade. Quando esta função está desativada, o dispositivo funciona continuamente.

#### 7.1.4 Modo Bluetooth

Existem duas funções de Bluetooth. A função é configurada no menu "Bluetooth Mode". Ao conectar uma impressora no dispositivo, deve selecionar a função "Print". Para conectar o dispositivo a uma aplicação, deve selecionar a função "Ctrl". Antes de eleger entre as funções, primeiro deverá desligar o Bluetooth do dispositivo.

#### 7.1.5 Ligar/desligar Bluetooth

Utilize o menu "Bluetooth Power" para ativar e desativar o Bluetooth. Se o Bluetooth foi ativado, a bateria descarrega muito mais rápida. Se desligar o dispositivo, a conexão Bluetooth também desliga automaticamente, de modo que deverá reiniciar a função Bluetooth manualmente após reiniciar o dispositivo.

#### 7.1.6 Tela táctil

Para reajustar a tela táctil, vá para o "Touch Calib." no menu. Agora utilize um lápis táctil para tocar as cruzes que aparecem nas esquinas respectivas o mais próximo possível. Assim que tocar todas as cruzes, retornará para o menu.

**Nota**: Se não for possível entrar no menu devido a um ajuste incorreto, pode pressionar a tecla "ESC" durante vários segundos no modo de medição para configurar a tela táctil.

#### 7.1.7 Função de contagem Rpc

Na opção do menu "Rpc Details" poderá configurar a função de contagem do dispositivo. Aqui poderá configurar desde o tamanho a partir do qual deve contar um pico. Em seguida, selecione se o medidor deve contar de acordo com o tamanho total da rugosidade ou de acordo com o tamanho da porcentagem. Para isso, pressione "µm" ou "%" diretamente. Depois, estabeleça o tamanho.

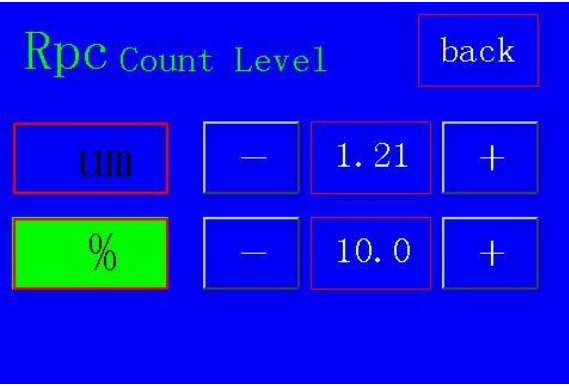

Imagem 9: Ajustar valores limite

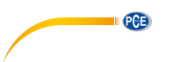

#### 7.1.8 Configurar data e hora

Para configurar a data e a hora, vá para o "Data & Time" no menu. Para configurar a data e a hora, primeiro deve pausar o relógio. Para isso, pressione "STOP". Agora utilize as teclas + e - na tela táctil para configurar a data e a hora. O formato é AAAA/MM/DD. Pressione "ESC" para sair do menu sem salvar a configuração. Pressione "SAVE" para salvar a configuração e sair dela ao mesmo tempo. Pressionando a tecla "START", o relógio seguirá funcionando. Ao sair do menu sem reiniciar o relógio, o mesmo será iniciado automaticamente.

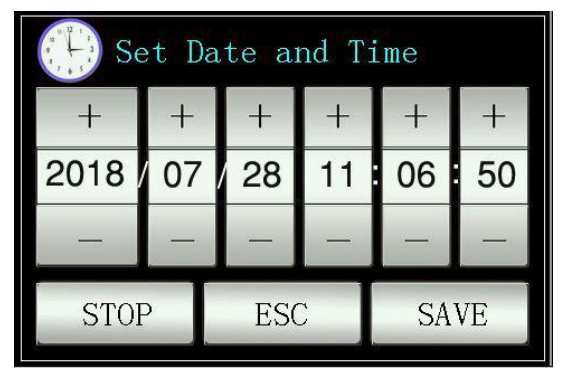

Imagem 10: Ajustar data e hora

#### 7.1.9 Ajustar o brilho da tela LCD

Para ajustar o brilho da tela, vá para o menu "TFT Brightness". Com as teclas mais e menos poderá ajustar o brilho da tela. Pressione "Return" para aceitar os valores e retornar para o menu. Com a tecla "Default" reajustará o valor aos 80%.

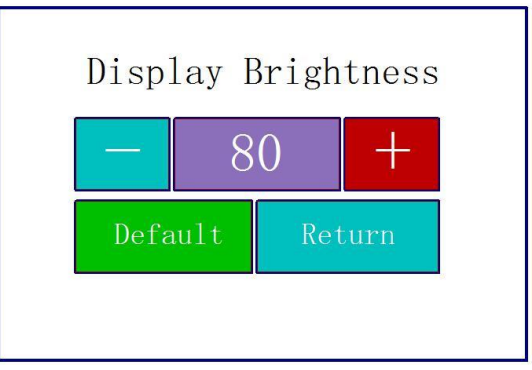

Imagem 11: Ajustar brilho

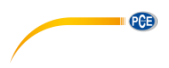

#### 7.1.10 Restabelecer ajustes

Para restabelecer todos os ajustes, Vá para o menu "ResetToDefault". A partir daqui, restabelece todos os ajustes para as configurações de fábrica, confirmando a entrada.

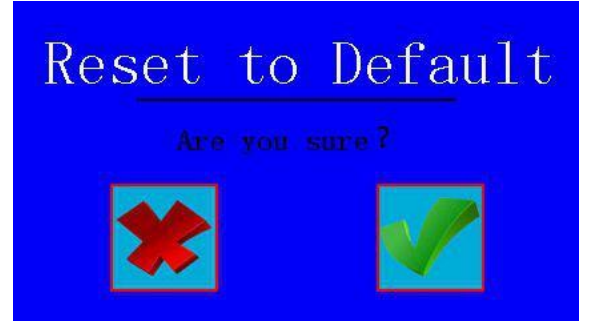

Imagem 12: Restabelecer ajustes

#### 7.1.11 Apagar todos os dados de medição

Para apagar todos os dados de medição, vá para o menu "Format Memory". A partir daqui todos os dados de medição armazenados podem ser excluídos. Ao confirmar a entrada na tela táctil, a memória é formatada. Este processo dura aproximadamente 1 minuto. Não desligue o dispositivo durante a formatação.

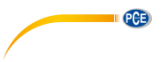

#### 7.2 Ajustar parâmetros de medição

Para ajustar os parâmetros de medição, vá para o menu "Condition". Lá poderá ajustar todos os parâmetros de medição.

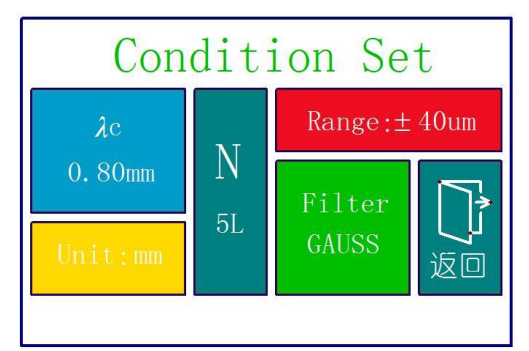

Imagem 133: Configuração dos parâmetros de medição

| Comprimento de onda de corte (Cut Off)            |                                 |
|---------------------------------------------------|---------------------------------|
| λc                                                | 0,25 mm; 0,80 mm; 2,50 mm       |
| Número de medições por processo de medição<br>(L) | 1 5                             |
| Faixa                                             | ±20 μm; ±40 μm; ±80 μm; ±160 μm |
| Unidade                                           | Polegadas, mm                   |
| Filtros                                           | RC; PC-RC; GAUSS; D-P           |

#### 7.3 Dato registrados

Para ver os dados registrados, vá para o menu "Record". Lá poderá ver, imprimir ou excluir todos os dados de medição.

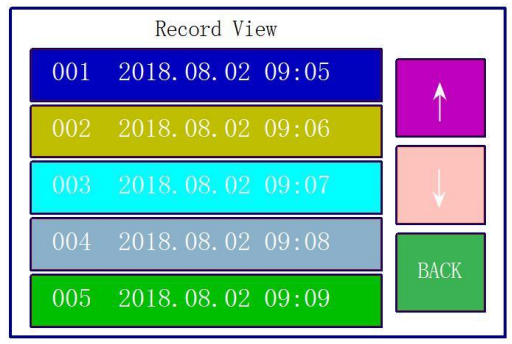

Imagem 14: Memória de dados

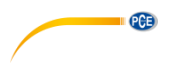

#### 7.4 Informação do dispositivo

Para ler a informação do dispositivo, vá para o menu "Abot Version". Lá encontrará informação sobre a bateria e a versão do software. Para sair desta tela, pressione a tela táctil.

#### 7.5 Calibração e ajuste

Antes de iniciar uma medição, deve realizar uma calibração na referência fornecida para assegurar-se de que o dispositivo funciona dentro dos parâmetros. Se o dispositivo não funciona dentro dos parâmetros, deverá realizar um ajuste. Para ajustar o dispositivo, vá para "Calib. Meas.". Use as teclas + e - para ajustar o valor de sua referência. Após haver configurado, coloque o dispositivo na posição correspondente em sua referência. Em seguida, pressione Start. Uma vez completada a medição, poderá salvar as definições com "Save&Exit" e sair do menu. Para sair do ajuste sem salvar, pressione "Exit".

**Nota:** O dispositivo tem uma precisão de ±10 %. Também é possível usar as teclas para ajustar o valor ou para iniciar a medição.

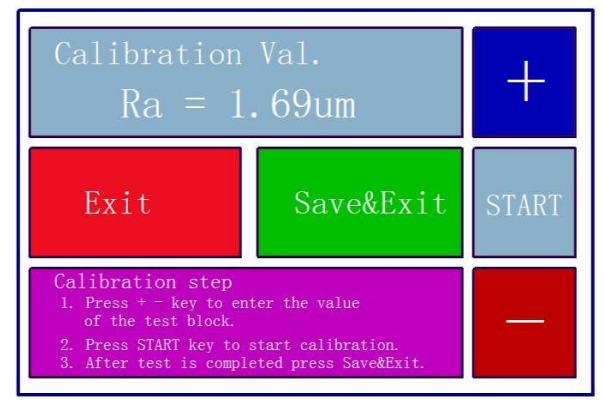

Imagem 15: Calibração

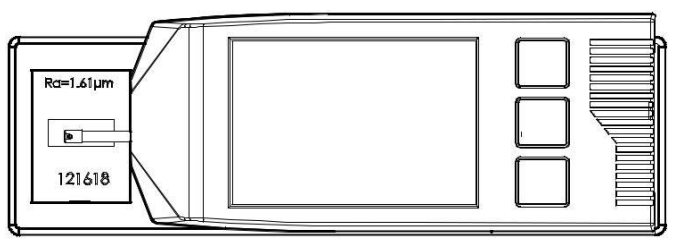

Imagem 16: Posicionar dispositivo de medição sobre referência

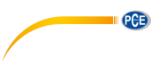

#### 7.6 Configuração de impressora

Para realizar a configuração da impressora, vá para o menu "PrintCond". Lá poderá decidir qual informação deve imprimir sua impressora.

| Logo        | Mostra o texto "Surface Roughness Tester" no cabeçalho. Este texto não |  |
|-------------|------------------------------------------------------------------------|--|
|             | pode ser modificado.                                                   |  |
| Date        | Mostra a data e a hora na impressão.                                   |  |
| Meas. Cond. | Mostra a configuração da medição.                                      |  |
| Тр.         | Imprime a curva Tp.                                                    |  |
| Prof.       | Imprime graficamente a estrutura da superfície.                        |  |
| Result      | Imprime as unidades de medida desejadas.                               |  |

Nota: Não é possível imprimir gráficos com todas impressoras.

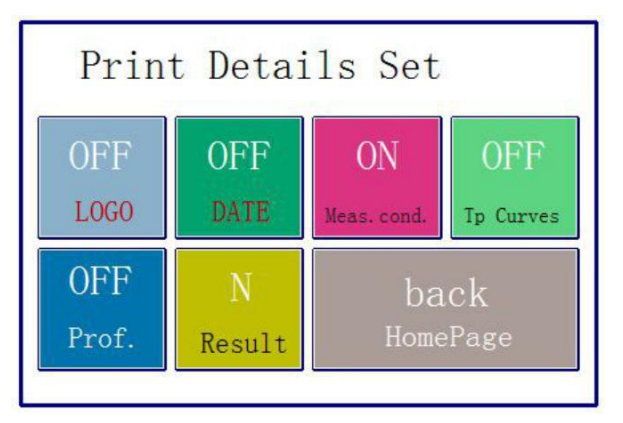

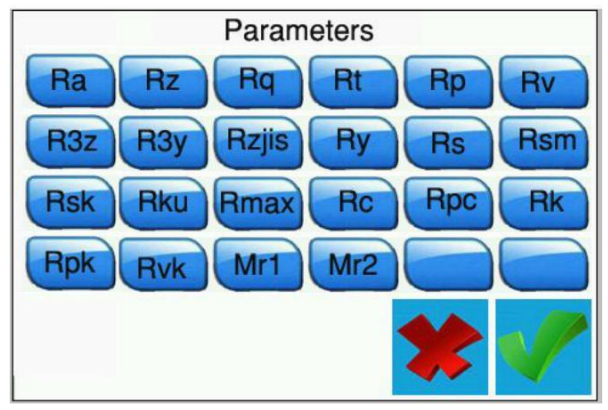

Imagem 17: Ajustes de impressora

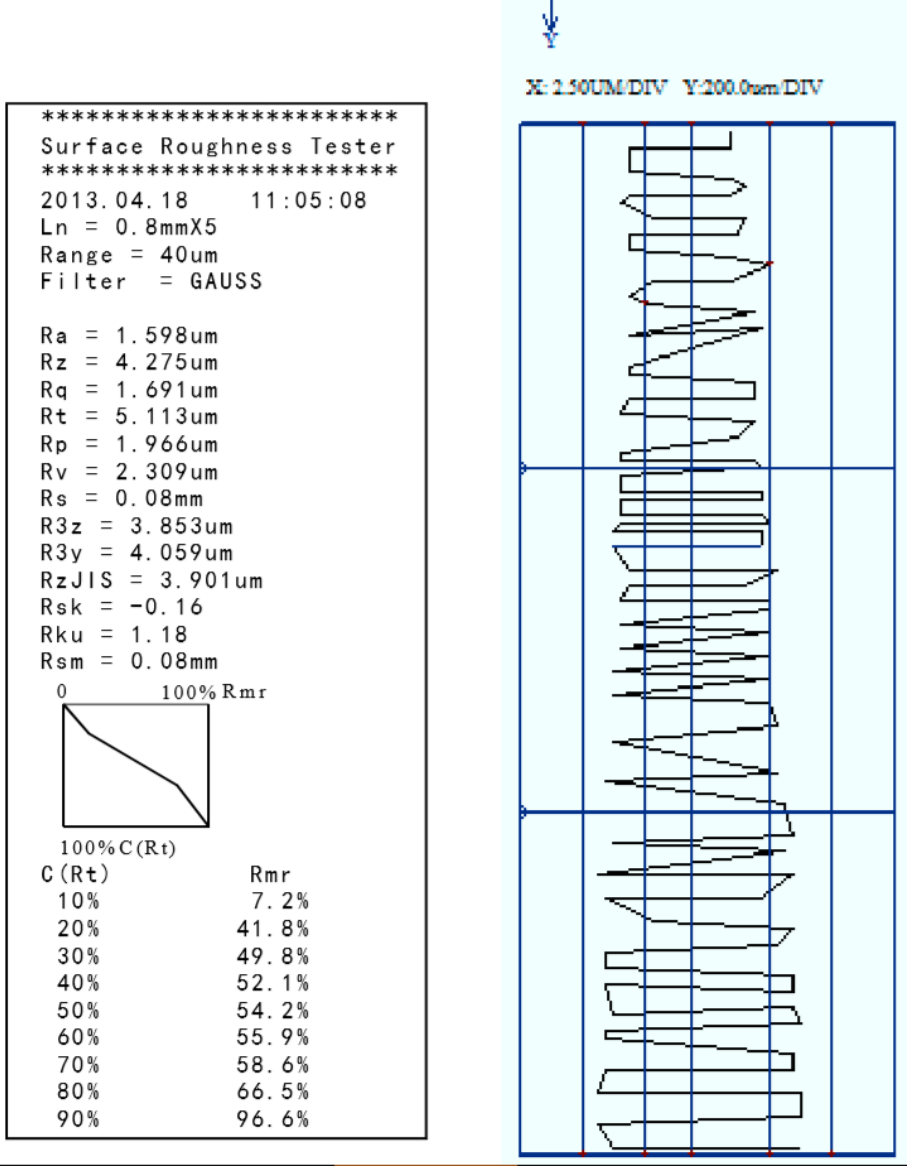

PCE

— X

Imagem 18: Exemplo de impressão

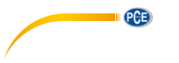

## 7.7 Conexão com PC

O software não está incluído no conteúdo enviado. Poderá fazer o download gratuitamente na nossa área de descargas:

https://www.pce-instruments.com/espanol/descargas-win\_4.htm

Para conectar-se ao PC, primeiro deve instalar o software e os controladores. Agora ajuste o medidor da seguinte forma:

BPS: 921.6 Bluetooth: Print Bluetooth off

Isto pode ser definido no menu "PrntCond." .

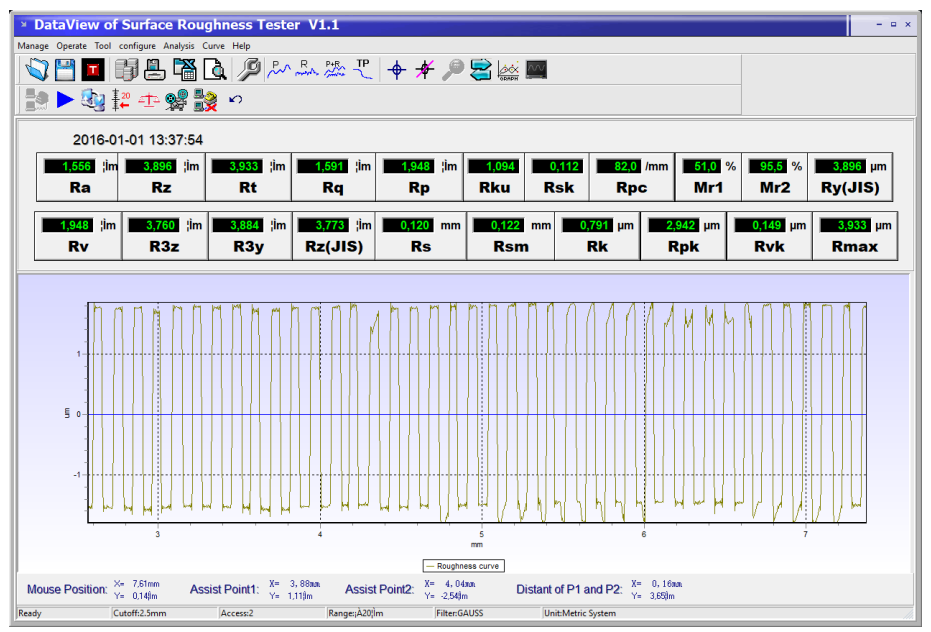

Imagem 19: Visualização de exemplo

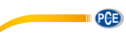

| Manage          | A partir daqui poderá gerenciar os registros                                                                                    |
|-----------------|----------------------------------------------------------------------------------------------------|
| Operate         | Conectar o dispositivo, iniciar a medição, visualizar a posição do sensor                                                       |
| Tool            | Mostrar e ocultar barras de ferramentas de ícones                                                                               |
| Configure       | Configurar o medidor                                                                                                    |
| Analysis        | Exportar todos os dados da base de dados do software como CSV                                                                   |
| Curve           | Aqui são fixadas as vistas do gráfico                                                                                           |
| Help            | Mostra toda a informação sobre o software                                                                                       |
|                 | Aqui poderá abrir os dados brutos                                                                                               |
|                 | Aqui poderá salvar os dados brutos                                                                                              |
|                 | Aqui poderá salvar os dados brutos em formato txt                                                                               |
| F               | Mostra todas as medições armazenadas no software.                                                                               |
|                 | Salvar aqui a última medição                                                                                                    |
|                 | Exportar os dados contidos no software como CSV                                                                                 |
| <u>a</u>        | Aqui poderá ver e imprimir o informe de prova para a medição visualizada.                                                       |
| S.              | Configurar o procedimento de medição                                                                                            |
| ₽~              | Mostra o histórico do perfil                                                                                                    |
| R               | Mostra a curva de rugosidade                                                                                                    |
| P+R             | Mostra o perfil e a rugosidade ao mesmo tempo.                                                                                  |
| TP              | Mostra o histórico da RMN                                                                                                    |
| <del>.</del>    | Ativa as linhas do assistente. Estas linhas aparecem no gráfico e são móveis, para que possam julgar melhor o curso da medição. |
| *               | Desativa as linhas de assistência                                                                                               |
| P               | Aqui pode ampliar o gráfico selecionando do campo desejado.                                                                     |
|                 | Desativa a função de zoom novamente.                                                                                            |
| GRAPH           | Reinicializa novamente a representação gráfica                                                                                  |
| <u>~~</u>       | Ajusta a escala do gráfico de forma ótima                                                                                       |
|                 | Estabelecer uma conexão com o codificador                                                                                       |
|                 | Iniciar a medição                                                                                                    |
|                 | Carregar a última medição do medidor no software.                                                                               |
| <sup>1</sup> 20 | Mostra a posição da ponta de medição ao vivo                                                                                    |
| <u>4</u>        | Aqui poderá realizar um ajuste do instrumento de medição                                                                        |

|   | Aqui pode transferir os dados de medição armazenados no aparelho para o PC. |
|---|-----------------------------------------------------------------------------|
|   | Conexão do PC ao instrumento de medição finalizada                          |
| 5 | Isto serve para reajustar a tela do medidor.                                |

PCE

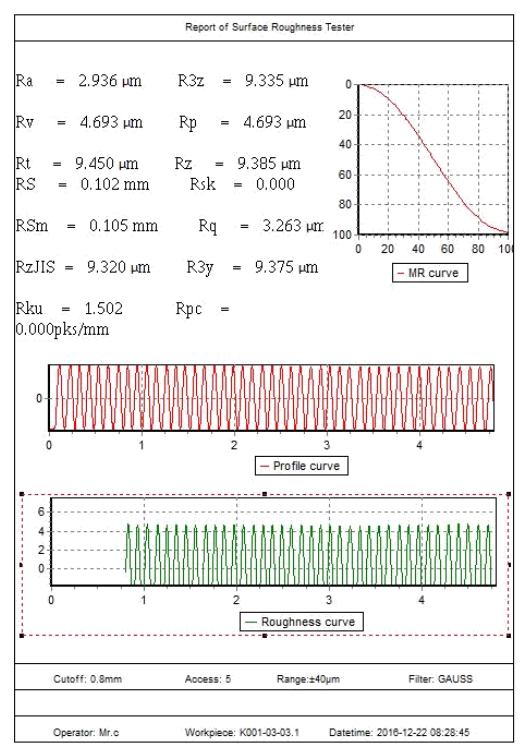

Imagem 20: Exemplo de protocolo de prova

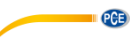

#### 7.8 Acessório

Para o dispositivo de medição há um suporte (enviado na remessa) no qual poderá fixar a unidade de avanço.

Por exemplo, se a superfície for pequena demais para todo o dispositivo, poderá remover a unidade de avanço, fixá-la no suporte e colocar a mesma de acordo com a amostra de ensaio.

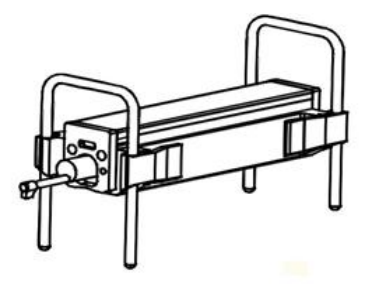

Imagen 21: Suporte da unidade de avanço

## 8 Informação geral sobre o sensor

- 1. Ao trocar o sensor, não toque na cabeça do sensor ou na ponta do apalpador, pois estas são partes muito sensíveis.
- Quando a medição estiver concluída, coloque novamente o sensor na caixa de transporte fornecida. O sensor não deve ser transportado quando estiver conectado na unidade de avanço.
- 3. Proteja a ponta de medição o máximo possível.
- O sensor é um dispositivo sensível. Qualquer impacto pode danificar o sensor. Estas situações devem ser evitadas.
- 5. O sensor está excluído da garantia. Para evitar erros de medição, é aconselhável ter preparado um sensor de reposição.

## 9 Informação geral sobre o dispositivo de medição

- 1. Certifique-se de que a tela táctil permaneça limpa. Se a mesma estiver suja, limpe-a somente com um pano seco.
- 2. Este aparelho é um dispositivo de medição preciso e deve ser manipulado com o máximo cuidado.
- 3. Certifique-se sempre de que a bateria está suficientemente carregada.
- 4. A bateria não deve estar conectada à estação de carregamento por mais de 3 horas.

#### 10 Informação geral sobre a placa de referência

- 1. A superfície da placa de referência deve estar sempre limpa. Não é possível medir sobre uma superfície suja.
- 2. Evite os arranhões na superfície da placa de referência.

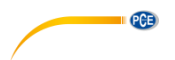

# 11 Solução de problemas

| Mensagens de erro                                                                                     | Causa                                                                                | Solução                                                                                                    |
|----------------------------------------------------------------------------------------------------|--------------------------------------------------------------------------------------|----------------------------------------------------------------------------------------------------|
| Depois de ligar o medidor,<br>você não terá uma tela<br>durante aprox. 1 minuto.<br>O grupo não reage | Os cabos utilizados não<br>estão conectados<br>corretamente ou estão<br>danificados. | Conecte-o novamente ou substitua os cabos.                                                                                      |
| A tela táctil não mostra<br>nenhuma função                                                            | Os parâmetros da tela táctil<br>são incorretos.                                      | Observe o ponto ¡Error! No<br>se encuentra el origen de<br>la referencia. do manual de<br>instruções.                           |
| Falho de motor                                                                                        | O motor está obstruído                                                               | Reinicie o dispositivo                                                                                                    |
| A ponta de medição está fora<br>da escala                                                             | Foi utilizada uma escala equivocada.                                                 | Utilize uma faixa de escala<br>diferente. Tenha em mente o<br>ponto 7.2 do manual de<br>instruções.                             |
|                                                                                                    | O sensor está mal colocado                                                           | Realinhe todo o sistema de<br>medição.                                                                                          |
| Não há valores medidos                                                                                | Depois da ligação não<br>aparece os valores medidos.                                 | Realize uma medição                                                                                                    |
| Os valores medidos estão<br>fora de tolerância                                                        | O instrumento de medição<br>está mal ajustado                                        | Faça um ajuste. Observe<br>também o ponto ¡Error! No<br>se encuentra el origen de<br>la referencia. do manual de<br>instruções. |

# 12 Tabela para "Cut-offs" recomendados

| Ra (µm)      | Rz (µm)     | Comprimento de prova |  |
|--------------|-------------|----------------------|--|
| >5~10        | >20~40      | 25                   |  |
| >2,5~5       | >10~20      | 2,5                  |  |
| >1,25~2,5    | >6,3~10     |                      |  |
| >0,63~1,25   | >3,2~6,3    | 0,8                  |  |
| >0,32~0,63   | >1,6~3,2    | 1                    |  |
| >0,25~0,32   | >1,25~1,6   |                      |  |
| >0,20~0,25   | >1,0~1,25   |                      |  |
| >0,16~0,20   | >0,8~1,0    |                      |  |
| >0,125~0,16  | >0,63~0,8   |                      |  |
| >0,1~0,125   | >0,5~0,63   |                      |  |
| >0,08~0,1    | >0,4~0,5    | 0.25                 |  |
| >0,063~0,08  | >0,32~0,4   | 0,25                 |  |
| >0,05~0,063  | >0,25~0,32  |                      |  |
| >0,04~0,05   | >0,2~0,25   |                      |  |
| >0,032~0,04  | >0,16~0,2   |                      |  |
| >0,025~0,032 | >0,125~0,16 | ]                    |  |
| >0,02~0,02   | >0,1~0,125  |                      |  |

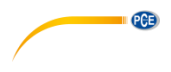

# 13 Garantia

Poderá consultar nossas cláusulas de garantia em nossas "Condições Gerais de Contrato", disponíveis aqui: <u>https://www.pce-instruments.com/portugues/impreso</u>.

# 14 Eliminação

Por seus conteúdos tóxicos, as baterias não devem ser depositadas junto aos resíduos orgânicos ou domésticos. As mesmas devem ser levadas até os lugares adequados para a sua reciclagem.

Para cumprir a norma (devolução e eliminação de resíduos de aparelhos elétricos e eletrónicos) recuperamos todos nossos aparelhos do mercado. Os mesmos serão reciclados por nós ou serão eliminados segundo a lei por uma empresa de reciclagem.

#### Poderá enviar para:

PCE Ibérica SL. C/ Mayor 53, Bajo 02500 – Tobarra (Albacete) Espanha

Poderão entregar-nos o aparelho para proceder a reciclagem do mesmo corretamente. Podemos reutilizá-lo ou entregá-lo para uma empresa de reciclagem cumprindo assim com a normativa vigente.

EEE: PT100115 P&A: PT10036

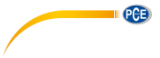

# Informação de contato da PCE Instruments

#### Alemanha

PCE Deutschland GmbH Im Langel 26 59872 Meschede Deutschland Tel.: +49 (0) 2903 976 99 0 Fax: +49 (0) 2903 976 99 29 info@pce-instruments.com www.pce-instruments.com/deutsch

#### **Estados Unidos**

PCE Americas Inc. 711 Commerce Way suite 8 Jupiter / Palm Beach 33458 FL USA Tel.: +1 (561) 320-9162 Fax: +1 (561) 320-9176 info@pce-americas.com www.pce-instruments.com/us

#### Países Baixos

PCE Brookhuis B.V. Institutenweg 15 7521 PH Enschede Nederland Tel.: +31 (0)53 737 01 92 info@pcebenelux.nl www.pce-instruments.com/dutch

#### França

PCE Instruments France EURL 23, rue de Strasbourg 67250 Soultz-Sous-Forêts France Tel. +33 (0) 972 35 37 17 Fax: +33 (0) 972 35 37 18 info@pce-france.fr www.pce-instruments.com/french

#### Reino Unido

PCE Instruments UK Ltd Unit 11 Southpoint Business Park Ensign Way, Southampton Hampshire United Kingdom, SO31 4RF Tel.: +44 (0) 2380 98703 0 Fax: +44 (0) 2380 98703 9 info@pce-instruments.co.uk www.pce-instruments.com/english

#### Turquia

PCE Teknik Cihazları Ltd.Şti. Halkalı Merkez Mah. Pehlivan Sok. No.6/C 34303 Küçükçekmece - İstanbul Türkiye Tel: 0212 471 11 47 Faks: 0212 705 53 93 info@pce-cihazlari.com.tr www.pce-instruments.com/turkish

#### Espanha

PCE Ibérica S.L. Calle Mayor, 53 02500 Tobarra (Albacete) España Tel.: +34 967 543 548 Fax: +34 967 543 542 info@pce-iberica.es www.pce-instruments.com/espanol

#### ltália

PCE Italia s.r.l. Via Pesciatina 878 / B-Interno 6 55010 Loc. Gragnano Capannori (Lucca) Italia Tel.: +39 0583 975 114 Fax: +39 0583 974 824 info@pce-italia.it www.pce-instruments.com/italiano

#### Dinamarca

PCE Instruments Denmark ApS Brik Centerpark 40 7400 Herning Denmark